Showbie Student Registration Guide

Showbie can be accessed online by typing **my.showbie.com** in the address bar.

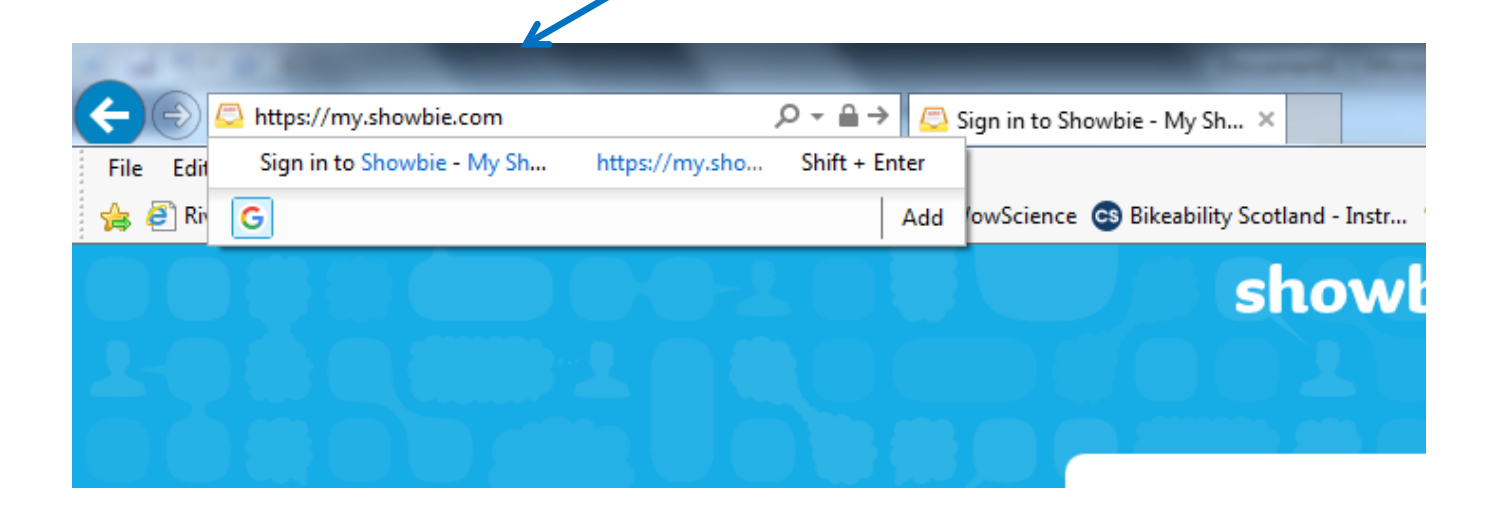

It can also be downloaded as an app.

To set up your child's account click on Get Started

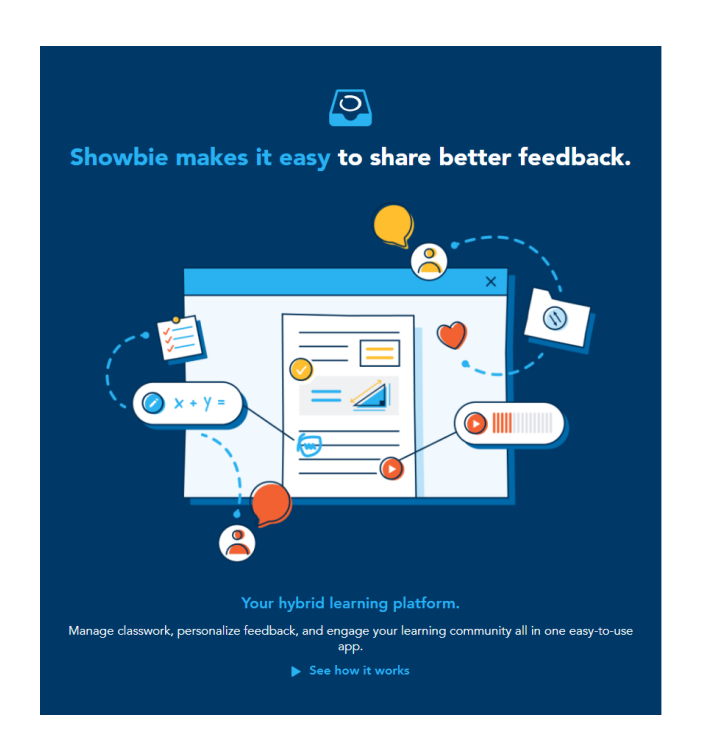

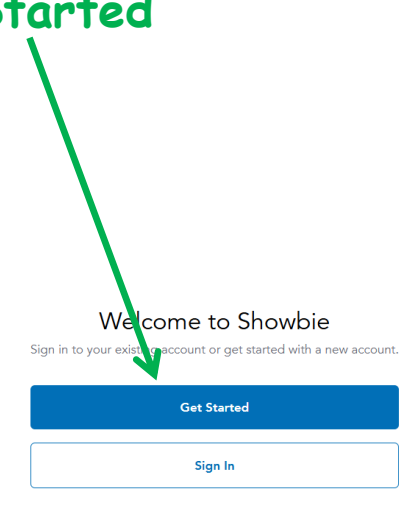

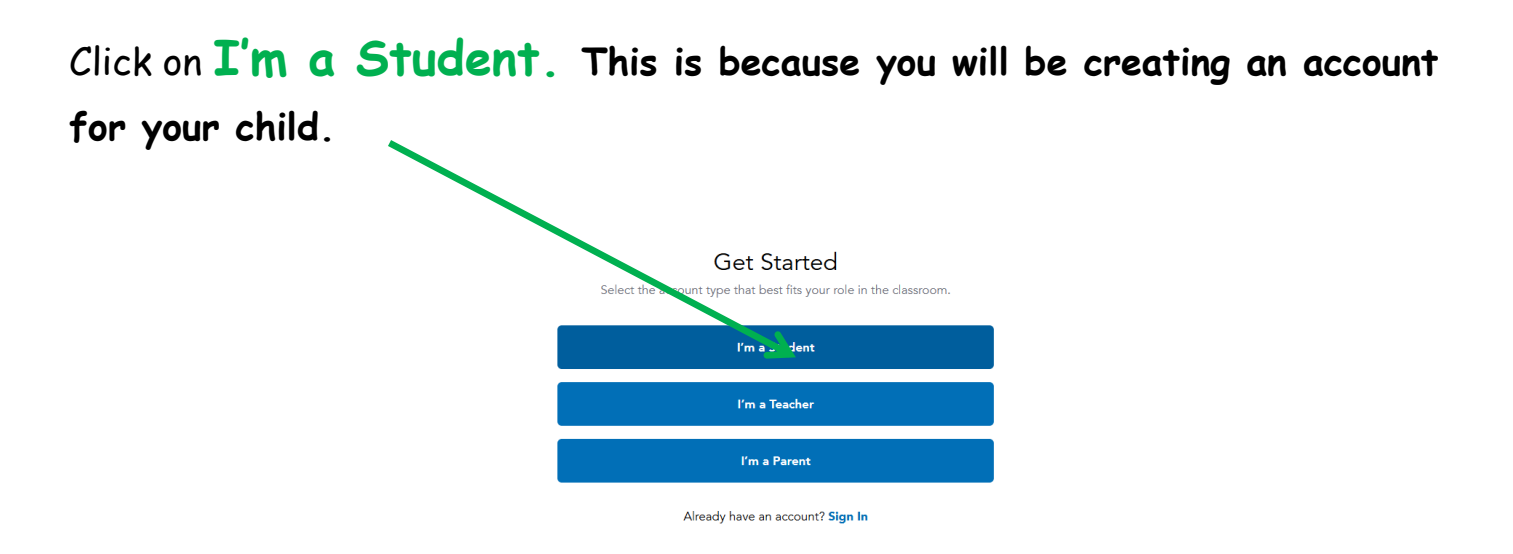

Enter the **Class Code** for your child's class. This will have been given to you. It is a mix of five letters and numbers.

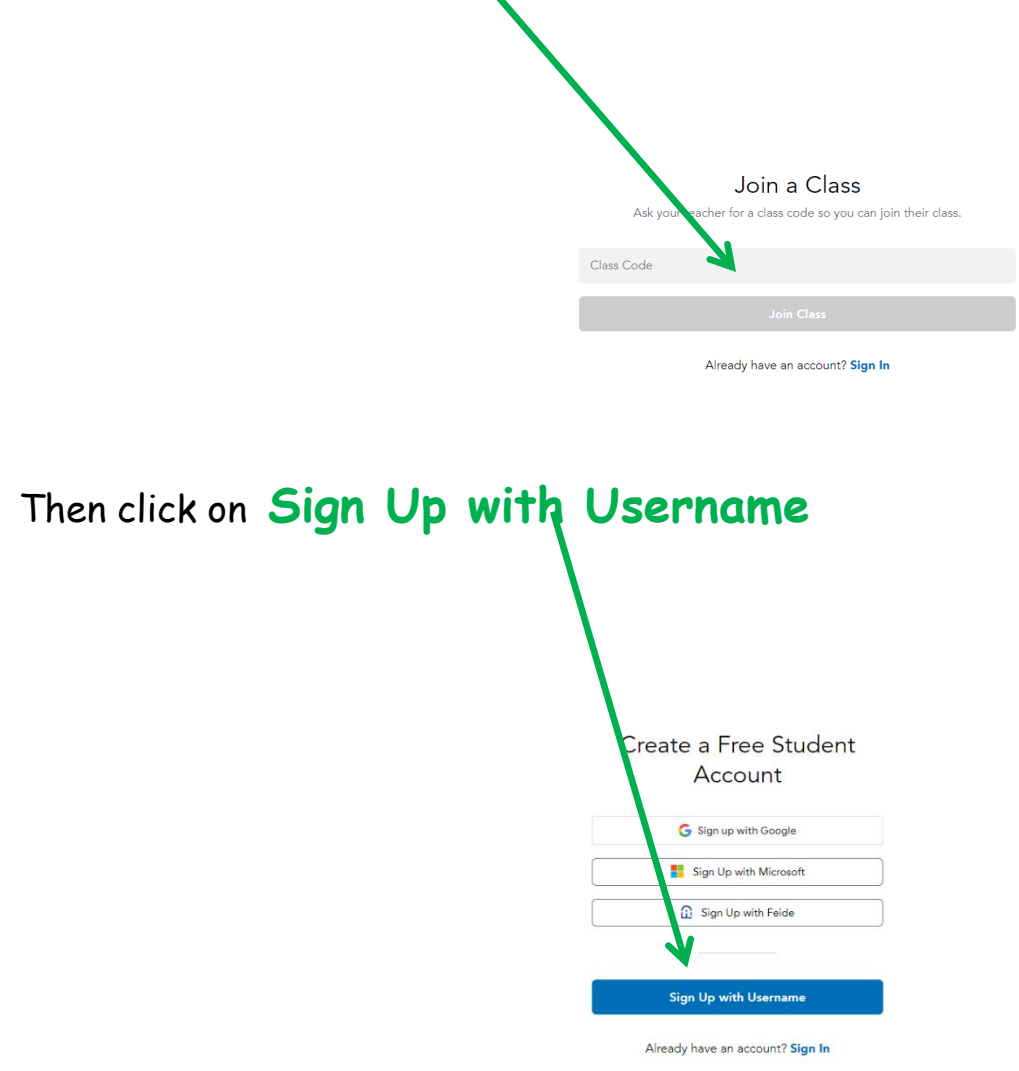

Then fill in your child's details.

There are millions of users so you may need to think of an unusual username for them to use. It may take more than one attempt for you to choose one that no one has already chosen. Make a note of the username and password.

| Riverbank Primary School <b>I</b> Suggested Sc | 🔹 🎕 000000 🔊 About WowScience 🚭 Bikeability | Scotland - Instr 🎐 Comprehensions - www.e | 🗿 Createit 🤌 🛅 🔻 🔂 | • 🖃 🖶 ▼ Page▼ Sa | ifety ▼ Tools ▼ 🔞 |
|------------------------------------------------|---------------------------------------------|-------------------------------------------|--------------------|------------------|-------------------|
|                                                |                                             |                                           |                    |                  |                   |
|                                                |                                             | Student Sign Up                           |                    |                  |                   |
|                                                | FÓODD First Na                              | me                                        |                    |                  |                   |
|                                                | Las Na                                      | me                                        |                    |                  |                   |
|                                                | Usernar                                     | ¥                                         |                    |                  |                   |
|                                                | Passwor                                     | d                                         |                    |                  |                   |
|                                                | Email (C                                    | )ptional)                                 |                    |                  |                   |
|                                                |                                             | Sign Up                                   |                    |                  |                   |
|                                                |                                             | de constructed 2 Circuited                |                    |                  |                   |
|                                                |                                             | dy registered? Sign In                    |                    |                  |                   |
|                                                |                                             |                                           |                    |                  | 12510             |

You can use your own email address, or your child's Glow email address if you have it.

The teachers will add you to the class and you will then have access to everything.